## Cartographie des captages et périmètres de protection

ARS Auvergne Rhône Alpes

Guide d'utilisation à destination des partenaires

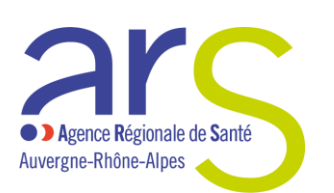

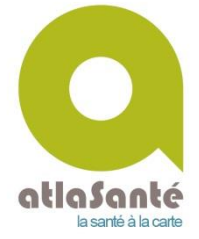

# 2018

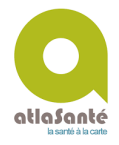

#### Cartographie des captages et périmètres de protection

<u>Prérequis</u>: Du fait du caractère sensible des données, l'accès à la carte des captages et périmètres de protection est soumis à autorisation et se fait via un accès sécurisé.

Les partenaires doivent donc télécharger et renseigner un acte d'engagement mis à disposition sur le site internet de l'ARS. Cette étape est indispensable pour l'obtention des identifiants nécessaires pour accéder à l'outil.

#### Etape 1 J'accède à l'outil cartographique

• Accès direct par l'url du projet, ci-dessous :

L'accès au site internet Atlasanté se fait avec Mozilla Firefox https://protection-captages-partenaires.atlasante.fr

Une page d'authentification permet de saisir son identifiant et son mot de passe.

#### Etape 2 Je me localise sur la carte

2 manières de se localiser :

• Le menu **« Localiser »,** permet de sélectionner une région, puis un département, puis une commune. La recherche peut aussi s'effectuer directement par le biais d'une adresse connue. Je peux réduire ce menu, en recliquant dessus.

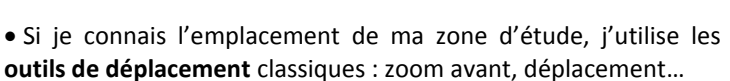

#### Etape 3 Je sélectionne les données à afficher

• En déployant le menu **« Données »,** je peux sélectionner et désélectionner les données utiles à ma problématique, en cochant ou décochant la case devant l'intitulé des données.

• Dans le menu « Données », je peux **télécharger** les données (icône « flèche », uniquement pour les partenaires publics) et **consulter** les données explicatives, telles que la source, la définition, l'année de révision, contact (icône « fiche ») :

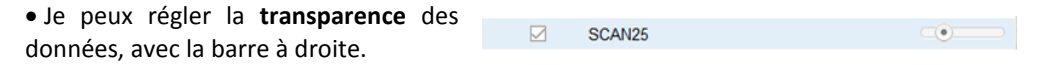

Je déplace le curseur vers la droite pour donner de la transparence au fond de carte « ScanExpress ».

• Je peux fermer le menu « Données » pour optimiser l'affichage de la carte.

Accès sécurisé à l'outil : la signature de l'acte d'engagement est nécessaire à l'obtention des identifiants

Le téléchargement des données n'est possible que pour les partenaires publics. Les conditions d'usage mentionnées dans l'acte d'engagement doivent strictement être respectées

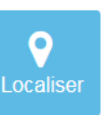

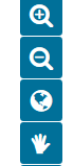

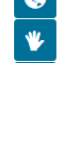

Donnée

D 🕹

#### Etape 4 J'interroge la carte

• Lorsque ma souris est statique sur la carte, **une infobulle** apparait sur les captages. Elle affiche le nom de l'installation.

 Dans la barre d'outils, je clique sur l'outil « Information », puis sur l'espace à interroger où je dessine un rectangle pour visualiser une fenêtre en bas, avec les informations <u>relatives aux données cochées dans</u> la légende.

| 1 Q | 0 | 038 | 38097 | CHAVANOZ | 038000908 | BRUYERES | EAU SOUTERRAINE | AEP | ADDUCTION COLLECTIVE ACT |
|-----|---|-----|-------|----------|-----------|----------|-----------------|-----|--------------------------|
|     |   |     |       |          |           |          |                 |     |                          |
| •   |   |     |       |          |           |          |                 |     |                          |
|     |   |     |       |          |           |          |                 |     |                          |
|     |   |     |       |          |           |          |                 |     |                          |
|     |   |     |       |          |           |          |                 |     |                          |
|     |   |     |       |          |           |          |                 |     |                          |
|     |   |     |       |          |           |          |                 |     |                          |
|     |   |     |       |          |           |          |                 |     |                          |

• Je peux zoomer et exporter les résultats trouvés, grâce aux outils : (par exemple : export de la liste des captages impactés par un projet d'aménagement au format Excel).

### Etape 5 J'ajoute mes données

• Je peux ajouter des **données personnelles** (exemple zone pour une étude d'impact) : dans le **menu « Données »**, cliquer sur l'icône « + », en haut à droite. Cliquer ensuite sur l'onglet **« données locales »**, puis sélectionner le dossier et les fichiers souhaités. La donnée s'affiche en haut de la légende.

#### Etape 6 Je partage et j'enregistre ma carte

• Dans la barre d'outils à droite, vous pouvez imprimer la carte avec les paramètres choisis en cliquant sur le bouton **« Imprimer** ».

**Les + :** Pour afficher d'autres outils d'exports je clique sur le bouton « + » en bas de la barre d'outils.

Le fond SCAN 25 ne ressort pas correctement lors de l'impression ou de l'export. Dans l'attente de résolution du problème, il est possible de réaliser une impression écran.

• Les fonctions **d'exports pdf et image** s'affichent quand vous cliquez sur le bouton « Export ».

• Sélectionner le bouton « Sauvegarde et restauration de contexte de carte », puis suivre les instructions. Cette fonction permet alors de partager la carte telle que vous l'avez paramétrée (zoom, données affichées, annotations, etc.). Il vous suffit ensuite d'envoyer le lien à vos collègues ou de l'ouvrir ultérieurement. Il est bien sûr nécessaire de s'identifier pour accéder à la carte.

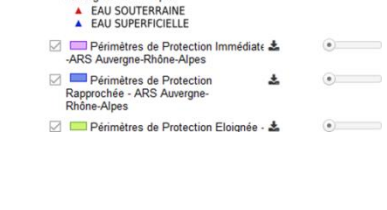

Captages d'eau potable - ARS vergne-Rhône-Alpes 68

i.

Q 🖾

Donné

Tous les thêmes

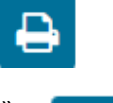

٠

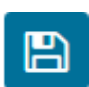

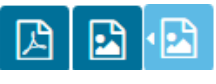

L'outil permet d'importer et de visualiser ses données personnelles

#### • Contact

ars-ara-sig-captages@ars.sante.fr